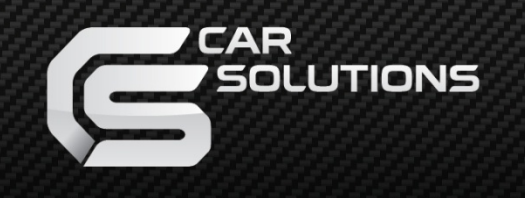

www.car-solutions.com

LAST UPDATED : 2011.08.24

# Video Interface for RANGE ROVER cars with dual view LCD screen

### Installation + User Manual

### Contents

### 1. Before installation

| 1 1 Main specification | <br>3 |
|------------------------|-------|
|                        | 0     |
| 1.2 Features           | <br>4 |
| 1.3 System diagram     | <br>5 |
| 1.4 Components         | <br>6 |
| 1 5 Exterior           | <br>7 |
|                        | '     |

### 2. SETUP

| 0.1 DID owitch                   | 0      |
|----------------------------------|--------|
| 2.1 DIP SWILCH                   | <br>0  |
| 2.2 Remote control               | <br>9  |
| 2.3 OSD (on screen display)      | <br>10 |
| 2.4 FACTORY mode                 | <br>11 |
| 2.5 Rear view parking guide line | <br>12 |
| 2.6 Original button              | <br>13 |

### 3. Installation

| 3.1 Installation diagram     | 14   |
|------------------------------|------|
| 3.2 Cautions on installation | 15   |
| 3.3 Installation             | 16   |
| 3.3 Connecting CAN cable     | - 17 |
|                              | 17   |

### 4. Troubleshooting

----- 18

# 1.1 Main Specification

- 1. Input Spec. (MULTI VIDEO INTERFACE)
  - -. 3 x A/V Input (External video source).
  - -. 1 x CVBS(REAR CAMERA) Input. (Rear camera source)
  - -. 1 x Analog RGB Input (Navigation System output)
  - -. 1 x LCD Input (Car system Input)
  - -. 1 x GVIF Input
- 2. Output Spec.
  - -. 1 x GVIF Output
  - -. 4 x Audio Select (12V power comes out from 4wires of cable by video, Navi mode)
  - -. 3 X 12V SEL
- 3. Power Spec.
  - Input Power : 8VDC  $\sim$  18VDC
  - Consumption Power: 12WATT, Max
- 4. Switch Input mode
  - Input Video MUTE Function : Possible to make each input mute by operating Dip S/W.
  - Possible to switch Input mode with switch for source toggle
  - Possible to switch mode through CAN
  - Possible to switch Input mode by an original button

### 1.2 Features

- Improved display quality
- Working on NTSC, PAL
- External Touch screen available by NAVI-SEL
- AV1-SEL, REAR-SEL are added (For Rear-CAM Power)
- Rear CAM detection by CAN
- Possible to adjust displayed RGB, AV sources in Factory Mode
- Possible to display OSD with no connection of AV sources

### 1.3 System Diagram

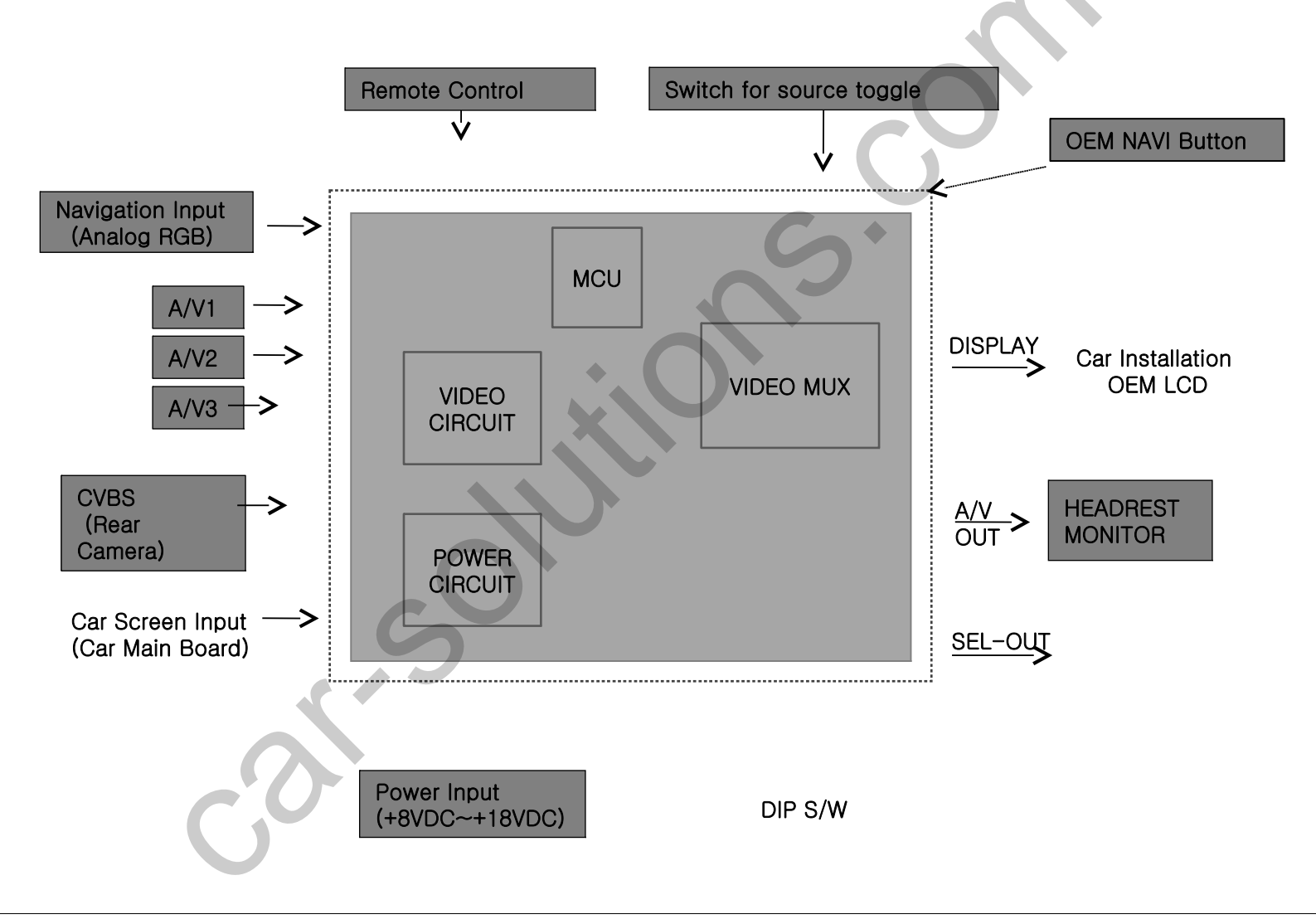

# 1.4 Components

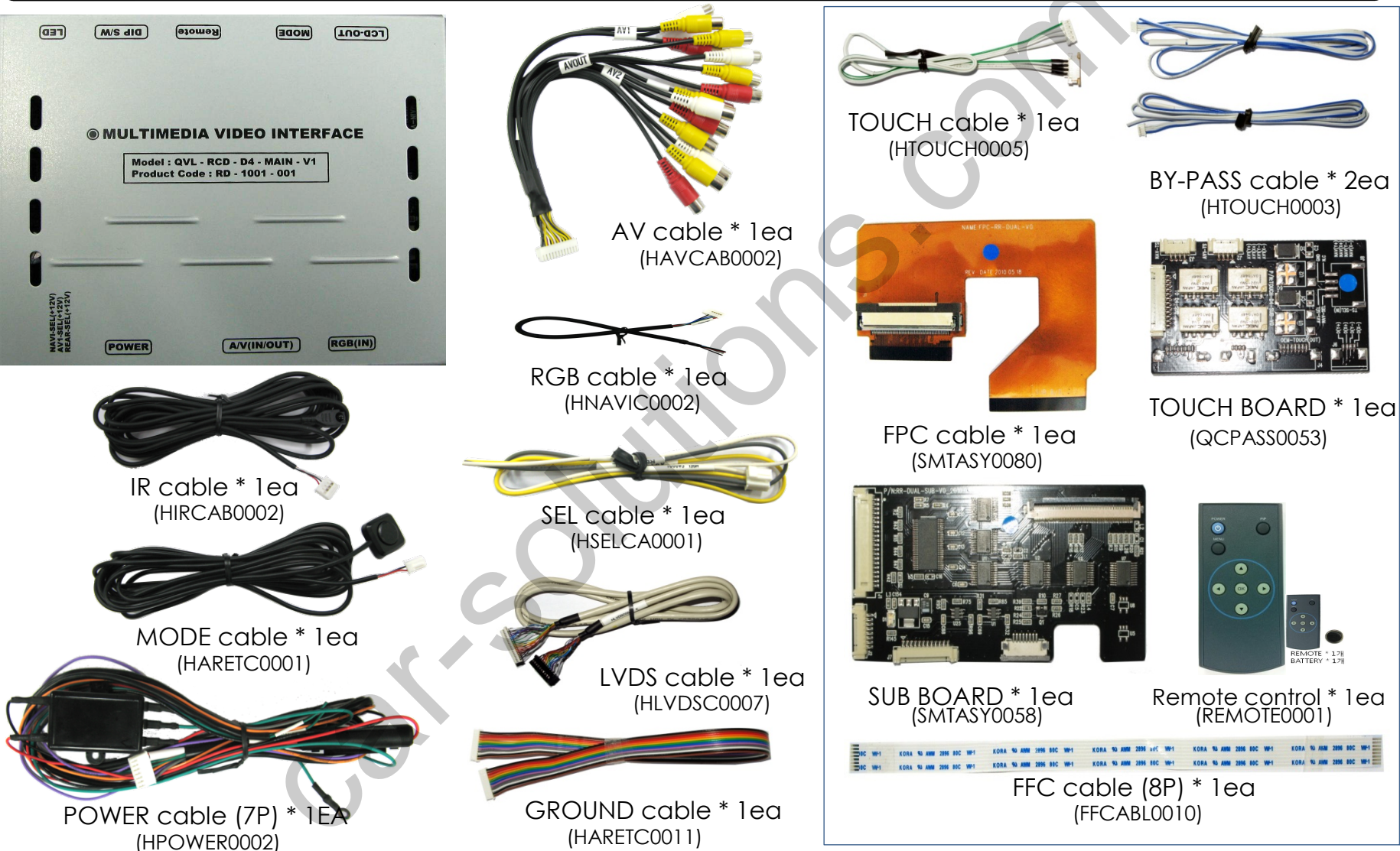

### 1.5 Exterior

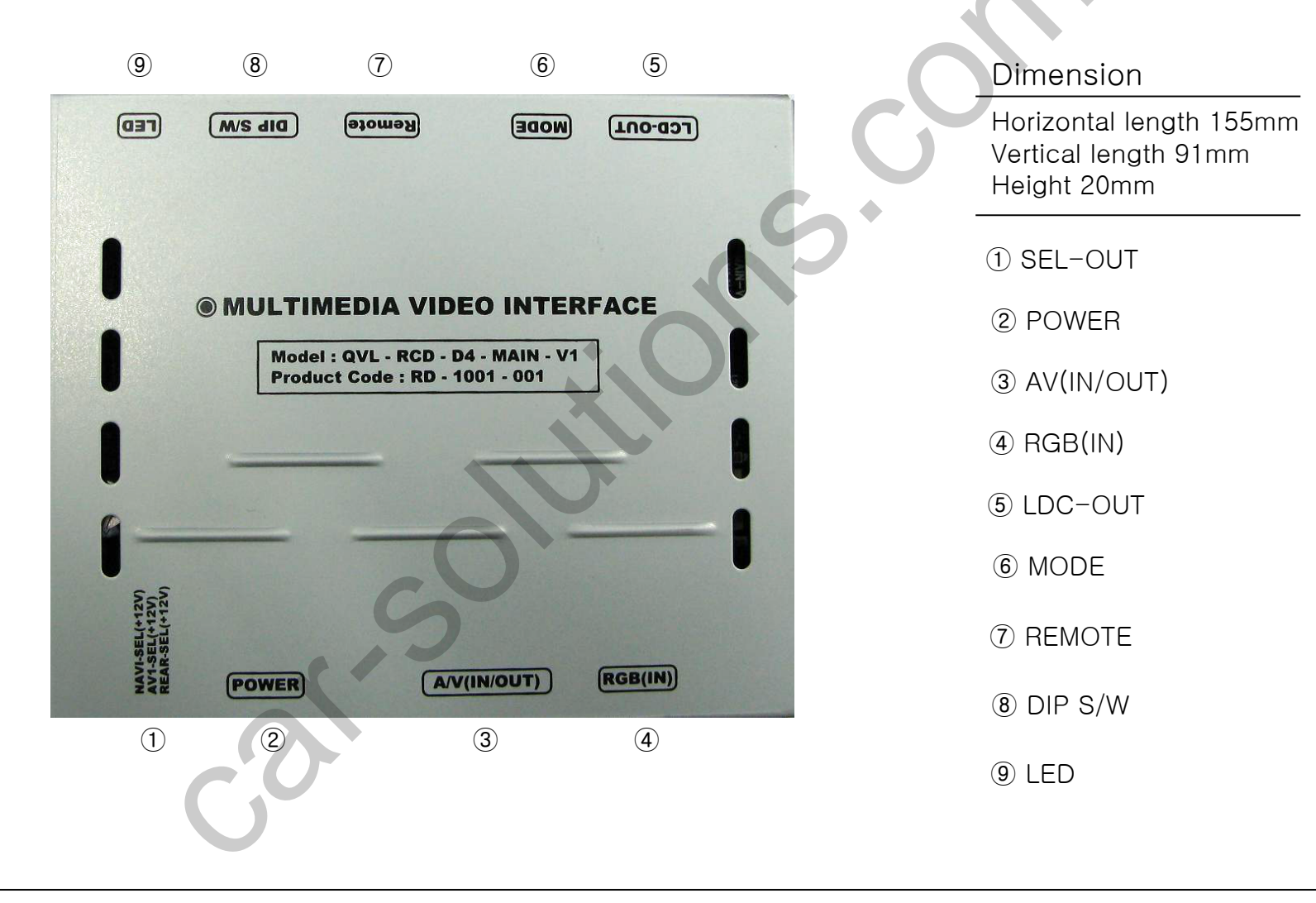

# 2.1 DIP switch

| #PIN | FUNCTION                   | DIP S/W Selection                                           | *DIP S/W Use Example                                                                                  |
|------|----------------------------|-------------------------------------------------------------|----------------------------------------------------------------------------------------------------|
| 1    | RGB INPUT MUTE             | ON : Skipping RGB Mode<br>OFF : RGB Display                 | Use Input Mode : MAIN + A/V 3                                                                         |
| 2    | A/V 1 MUTE                 | ON : Skipping A/V 1<br>OFF : A/V1 Display                   | on CVBS 4                                                                                             |
| 3    | A/V 2 MUTE                 | ON : Skipping A/V 2<br>OFF : A/V2 Display                   | DIP S/W : 1,2,3 → OFF (enable A/V3)<br>DIP S/W : 5 $\rightarrow$ OFF<br>DIP S/W : 6 $\rightarrow$ OFF |
| 4    | A/V 3 MUTE                 | ON : Skipping A/V 3<br>OFF : A/V3 Display                   | DIP S/W : 6 -→ OFF DIP S/W : 7 -→ ON (enable CVBS4) DIP S/W : 8 -→ OFF                                |
| 5    |                            | N.C                                                         |                                                                                                    |
| 6    |                            | N.C                                                         |                                                                                                    |
| 7    | Rear Mode                  | ON : External Rear Camera<br>OFF : OEM Rear Camera          |                                                                                                    |
| 8    | To select original<br>NAVI | ON : For using original NAVI<br>OFF : Not use original NAVI | ON1 2 3 4 5 0 7 8                                                                                     |

### 2.2 Remote controller

| Key         | Function                                                                  |
|-------------|---------------------------------------------------------------------------|
| POWER & PIP | Not for use                                                               |
| MENU        | OSD implementation                                                        |
| ОК          | Making a selection                                                        |
|             | Move upward                                                               |
| •           | Move downward                                                             |
| •           | Move leftward, <b>press 5 seconds long-Factory</b><br>mode implementation |
| ►           | Move rightward                                                            |

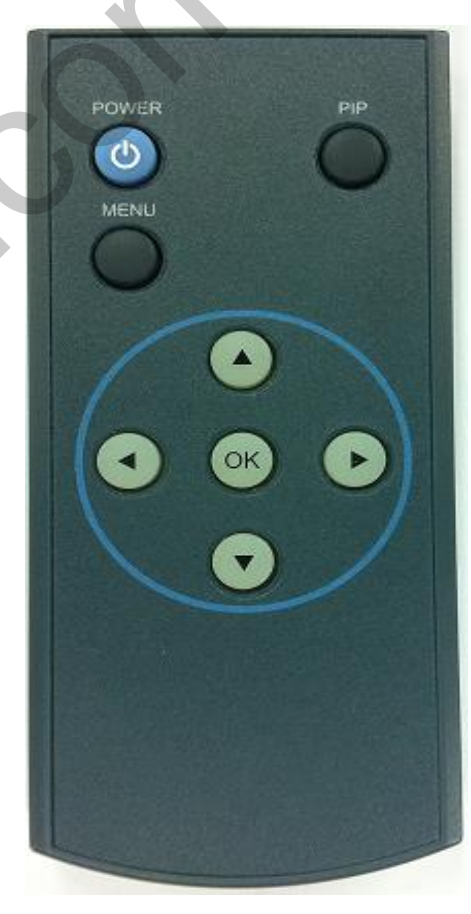

- \* FACTORY MODE (Interface setting)
- : Operated with pressing  $\blacktriangle$  ->  $\bigtriangledown$  ->  $\blacklozenge$  ->MENU buttons on the remote control in sequence.

# 2.3 OSD (on screen display)

OSD menu: Press "MENU" button on the remote control.

#### Analog RGB MODE

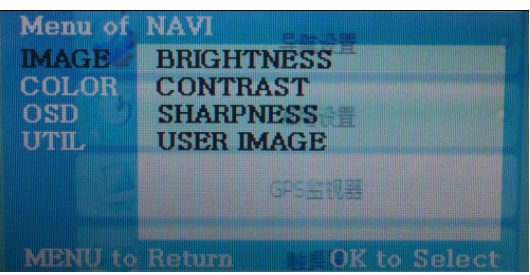

#### Video MODE

| Menu of  | AV1       | NTSC         |
|----------|-----------|--------------|
| IMAGE    | BRIGHTNES | SS           |
| OSD      | CONTRAST  |              |
| UTIL     | SATURATIO | ON           |
|          | HUE       | 7            |
|          | SHARPNES  | S            |
|          | USER IMAG | E            |
|          |           |              |
| MENTI to | Return    | OK to Select |

#### Analog RGB MODE

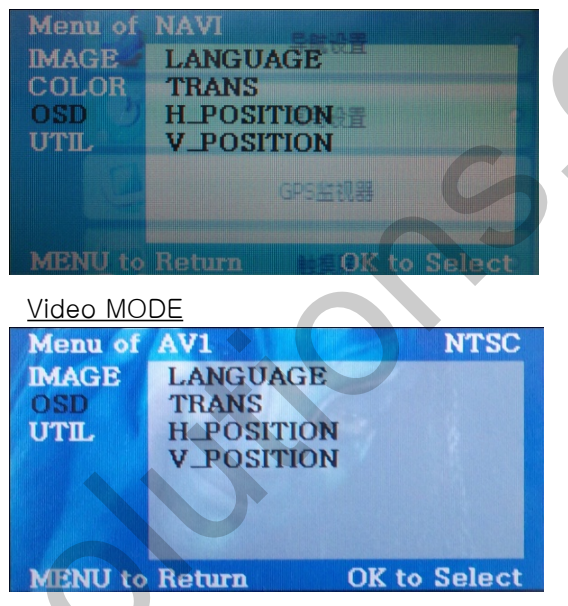

#### Analog RGB MODE

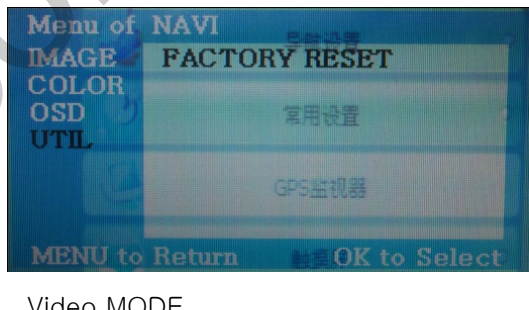

#### Video MODE

| Menu of  | AV3           | NTSC  |
|----------|---------------|-------|
| IMAGE    | FACTORY RESET |       |
| OSD      |               |       |
| UTIL     |               |       |
|          |               |       |
|          |               |       |
|          |               |       |
| MENTL    | Potum OV to   | Corro |
| MIENU to |               | Save  |

### IMAGE

- BRIGHTNESS
- CONTRAST
- SATURATION
- HUF
- SHARPNESS
- USER IMAGE : To choose a option among 4 prepared color shade.

#### OSD

- LANGUAGE : To change the language displaying on navigation, DVD, CMMB OSD menu (select 1 among English or Chinese)

- TRANS: Transparency control of the OSD background
- H POSITION : Horizontal movement of the OSD window
- V POSITION : Vertical movement of the OSD window

### UTII

FACTORY RESET : To reset all the values about navigation, DVD screen to factory default. (NOT available for reset of the position value of images, only for functions inside OSD menu)

### 2.4 Factory mode

Factory mode: Operated with pressing  $\blacktriangle$  ->  $\checkmark$  ->  $\bigstar$  ->MENU buttons on the remote control in sequence.

| Menu of<br>IMAGE<br>PARK<br>UTIL | FACTORY(Ver5.1-081210)<br>H-POSITION<br>V-POSITION                                                                                                    | IMAGE<br>- H_POSITION : Horizontal movement of the OSD window<br>- V_POSITION : Vertical movement of the OSD window |
|----------------------------------|----------------------------------------------------------------------------------------------------|----------------------------------------------------------------------------------------------------|
| MENU to                          | Return SEL to Select                                                                                                    |                                                                                                    |
| Menu of                          | FACTORY(Ver1.0-100324)                                                                                                    |                                                                                                    |
| IMAGE                            | PARK ENABLE                                                                                                    | PARK                                                                                                    |
| PARK                             | PARK SETUP                                                                                                    | - PARK ENABLE : Setup of rear view parking guide line                                                               |
| UTIL                             | SAFE ENABLE                                                                                                    | - PARK SETUP Control over position of rear view parking guide line.                                                 |
|                                  | DEAD CELECT                                                                                                    | – SAEE ENABLE : To select whether to use SAEE function (NOT to allow watch                                          |
|                                  | REAR SELEC I                                                                                                    | video                                                                                                    |
|                                  |                                                                                                    | while driving) or not. (Default : off)                                                                              |
| MENTI to                         | Boturn OK to Solact                                                                                                    | - SAFE SELECT : GND Detect -WIRE setting, CAN Detect -CAN setting                                                   |
| Palato (0                        | Neturn OK to Select                                                                                                    | - REAR SELECT : 12V Detect - LAMP setting, CAN Detect - CAN setting                                                 |
| Menu of                          | FACTORY(Ver1.0-100324)                                                                                                    | LITU                                                                                                    |
| IMAGE                            | NAVI SELECT                                                                                                    |                                                                                                    |
| PARK                             | FACTORY RESET                                                                                                    | KD-918                                                                                                    |
| UTIL                             |                                                                                                    | ITURAN                                                                                                    |
|                                  |                                                                                                    | NAV N GO, ITURAN                                                                                                    |
|                                  | 60                                                                                                    | NEW KD600                                                                                                    |
|                                  |                                                                                                    | DEFAULT                                                                                                    |
| MENTLA                           | Determine Office de la construcción de la construcción de la construcc | <ul> <li>FACTORY RESET : To reset all the value in factory mode</li> </ul>                                          |
| MIMO (0                          | Neturn OK to Select                                                                                                    |                                                                                                    |

# 2.5 Rear view parking guide line

#### Factory mode: Operated with pressing $\blacktriangle$ -> $\checkmark$ -> $\bigstar$ ->MENU buttons on the remote control in sequence.

1 Register the value needed on the "PARK ENABLE" as "ON" in the PARK section as shown left.

MENU to Return

IMAGE

PARK

UTIL

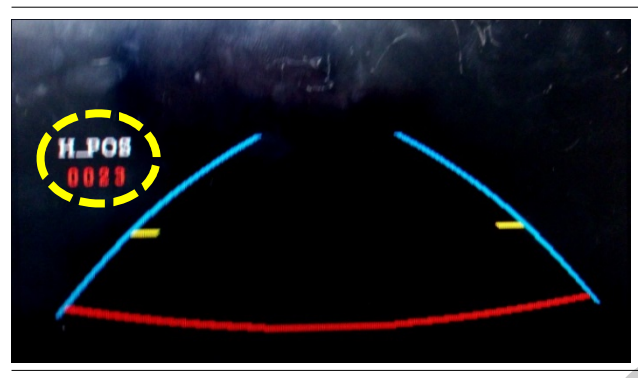

**OK to Select** 

Menu of FACTORY(Ver1.0-100324)

PARK ENABLE

SAFE ENABLE SAFE SELECT REAR SELECT

PARK SETUP

(2) If you get rear gear after setup, parking guide line will appear on screen as shown left. Now that you push "OK" button, you can see "H-POS" on the left of screen. Then adjust horizontal position of the guide line.

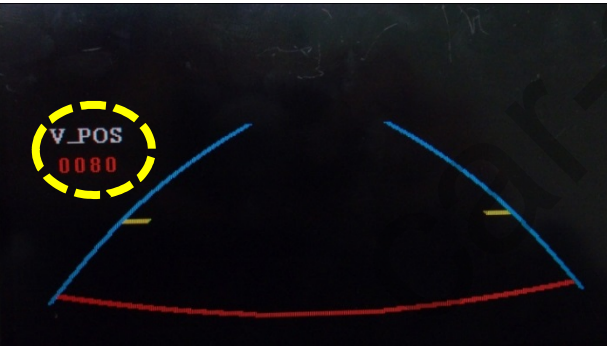

③ After adjusting horizontal position, press "OK" on the remote controller. Then you can see "V-POS" on the left of screen. At that time you can adjust vertical position of the guide line.

# 2.6 Original button

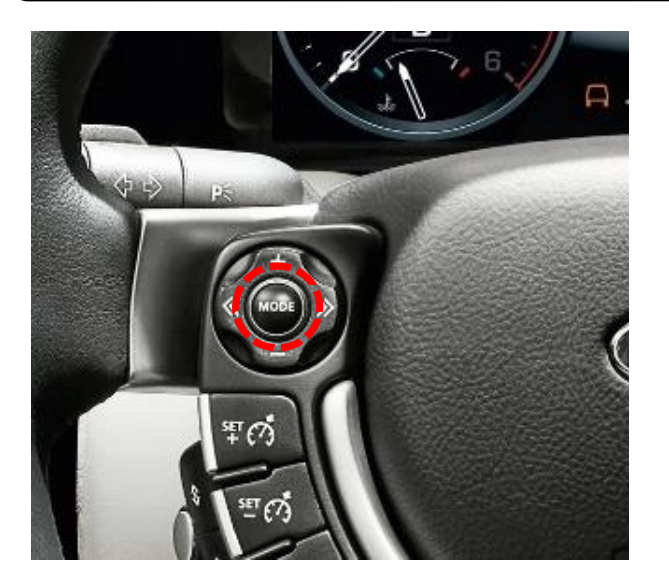

### MODE button (on the steering wheel)

Long press the button : MODE Change Press the button shortly : Change to Main display

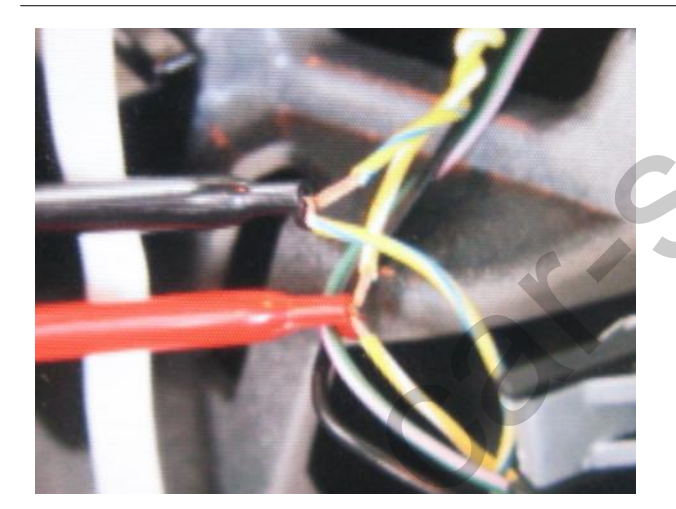

### \* CAN Wiring!

Connect the Brown+Green wire of CAN cable offered to Yellow+Green wire of the car, the Green wire of CAN cable offered to Yellow wire of the car as shown left.

CAN High - Yellow+Green CAN Low - Yellow

# 3.1 Installation diagram

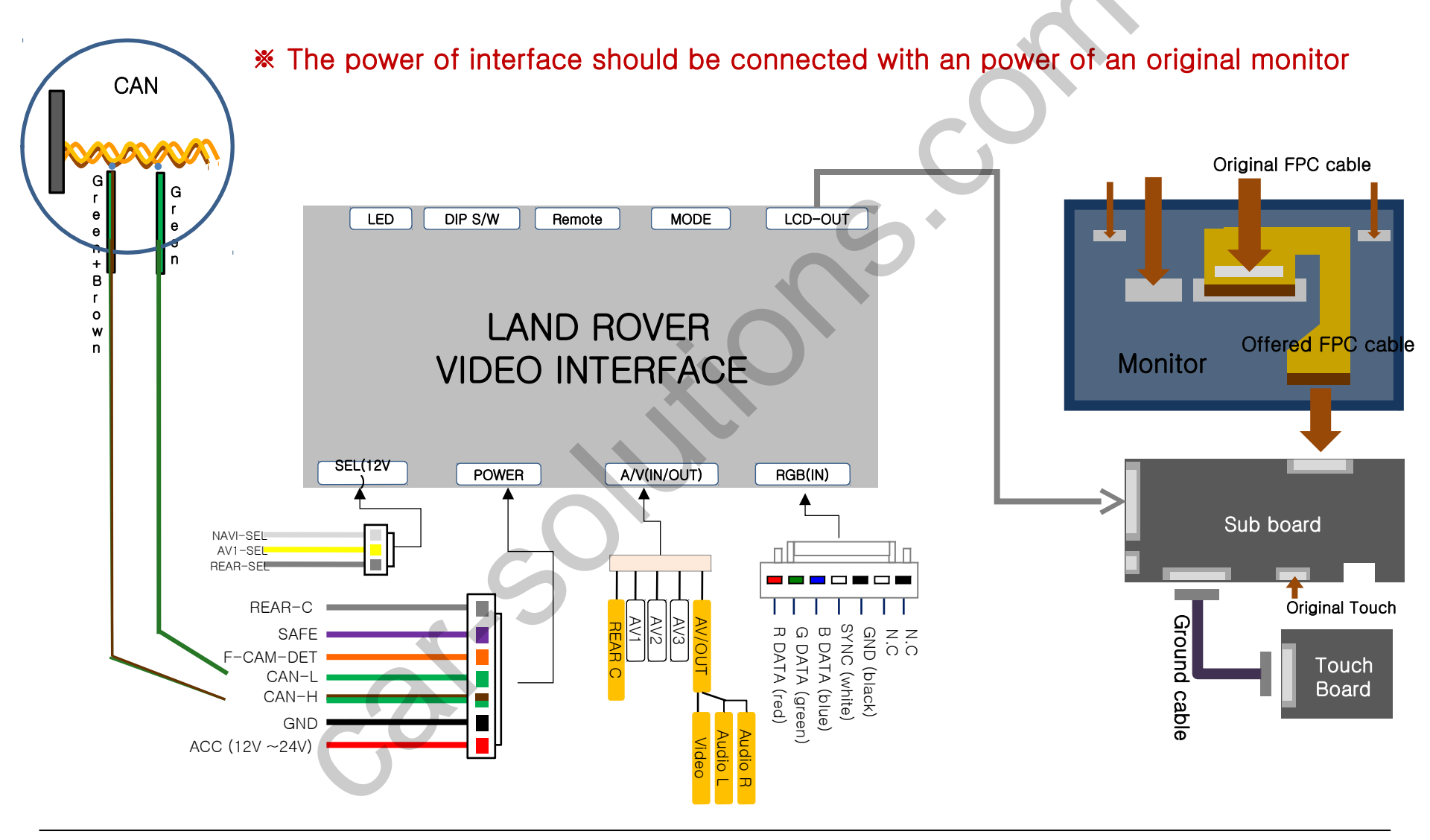

# 3.2 Cautions on installation

- Ignition key should be taken off before starting installation, interface power connection must be the last step in installation.
- Power cable should be separated when connecting interface.
- Should be no any electronic devices or magnetic pole around installation place.
- All steps of installation should be done by well-trained specialist.
- Dismantling without manufacturer's permission can not be guaranteed, (No permission to break attached label on the board.)
- Kindly check all parts are in the box, when receiving the product, if anything missing, inform to the supplier or manufacturer.
- According to our sales policy, any problems caused by user's mistake, careless can not be guaranteed.

### 3.3 Installation

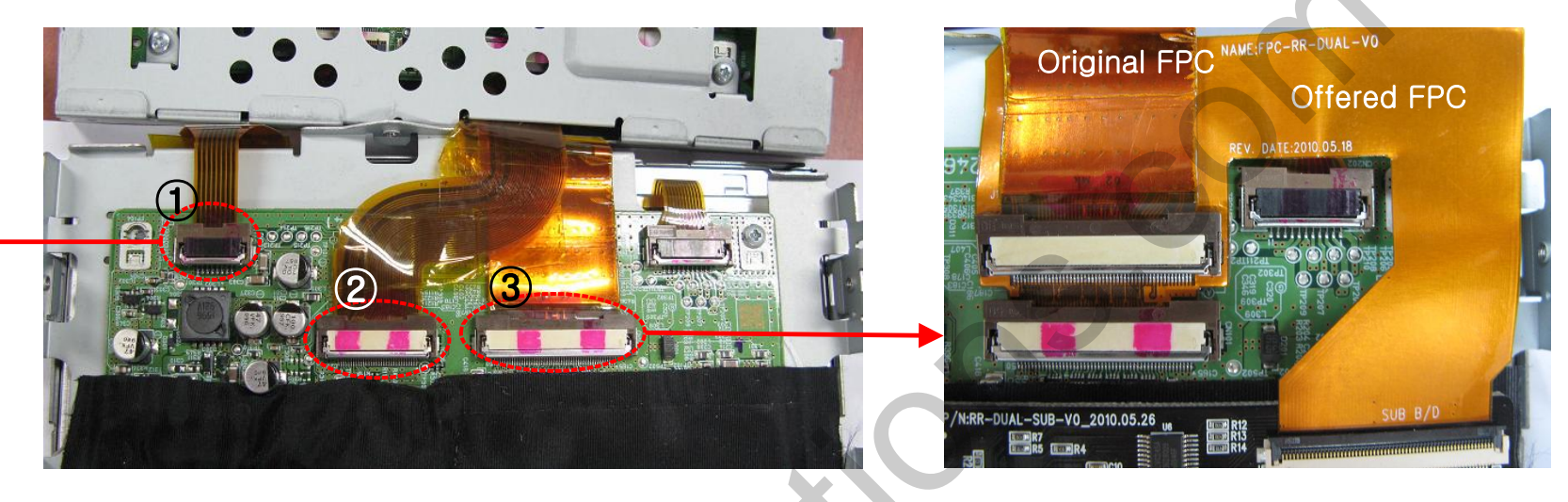

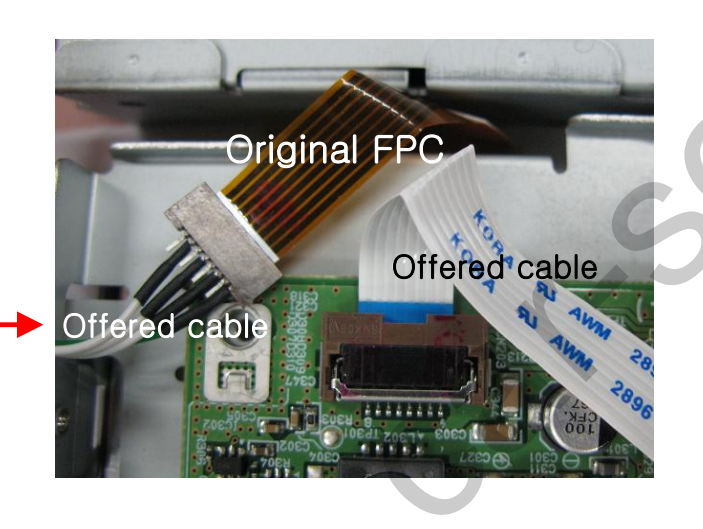

 Take apart the indicated Original touch cable and FPC cable from monitor as shown left. (For easier installation, disconnect the FPC<sup>(2)</sup> for a while).
 Connect the offered FPC cable to the indicated Original connector as shown right.

2. After taking apart an original touch cable, connect offered cable to head unit as shown left.

# 3.4 Connecting CAN cable

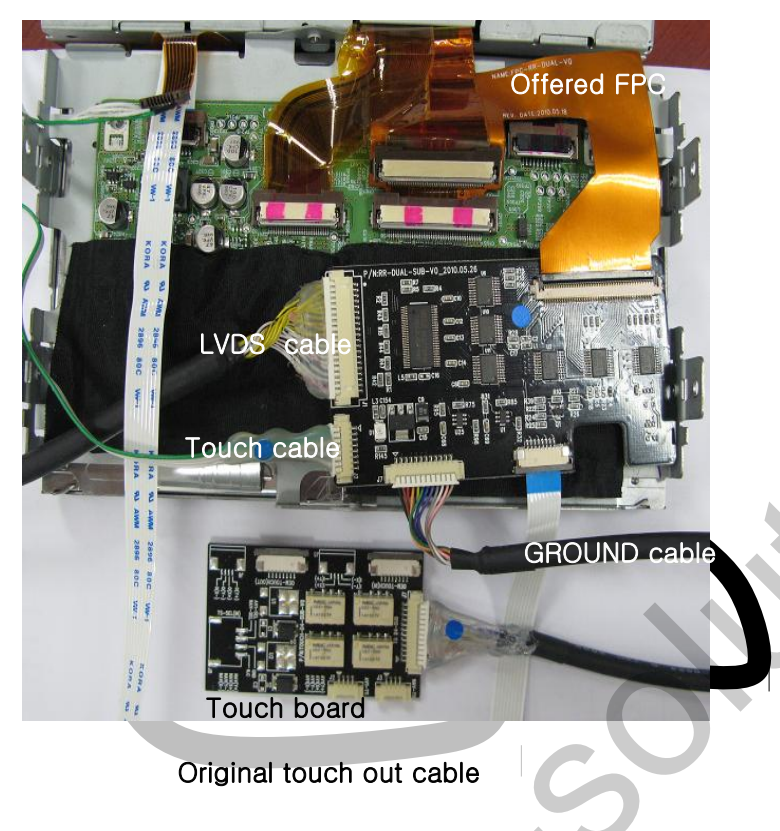

3. Connect the Sub-board and Touch board.

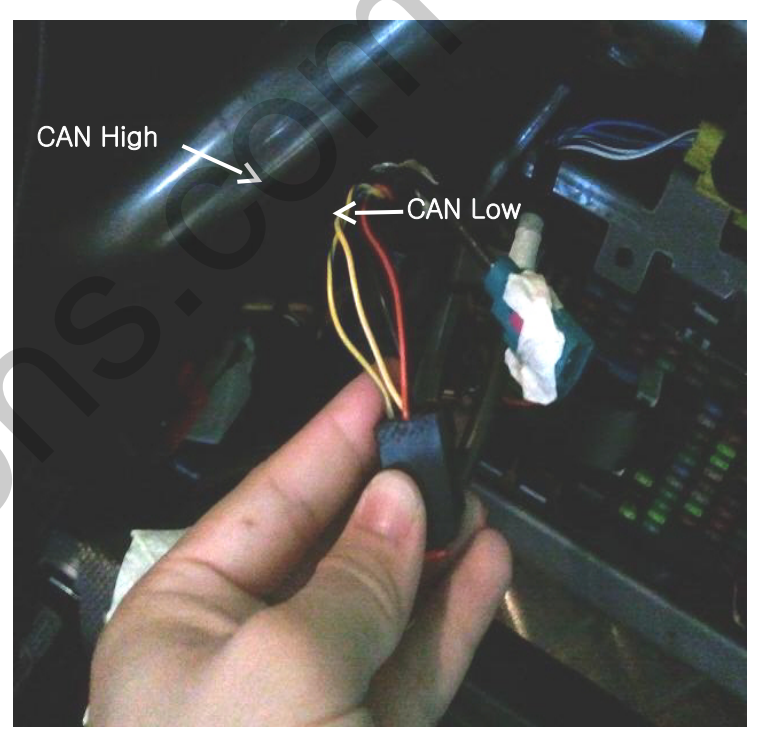

4. Connect the Brown+Green wire of CAN cable offered to Yellow+Green wire of the car, the Green wire of CAN cable offered to Yellow wire of the car as shown left.

CAN High - Yellow+Green CAN Low - Yellow

# 4. Troubleshooting

#### Q. I can not switch A/V sources.

A. Check IR or Ground cable connection. Check LED lamps in the interface, if it is not on, check power cable.

#### Q. All I got on the screen is black.

A. Check second LED lamp of the interface is on, if not, check A/V sources connected are working well. (Second lamp indicates AV sources connected works well.) Check interface connection has been done well.

#### Q. Displayed image color is not proper. (too dim or not suitable color)

A. Try to select "INITIAL" in OSD menu, if it does not work, inform the manufacturer.)

#### Q. Rear camera image does NOT appear.

A. Set DIP switch #7 in "ON"

Q. Unwanted A/V mode is displayed. (A/V source switching order : OEM->RGB->AV1->AV2->AV3) A. Check DIP Switch Setting.

#### Q. OEM image is not displayed.

A. Check interface's LCD In/Out cable connection. If the status keeps on, inform the manufacturer.

#### Q. Screen only displays white like left picture.

A. Check LCD out cable is connected well, if this status keeps, inform the manufacturer.